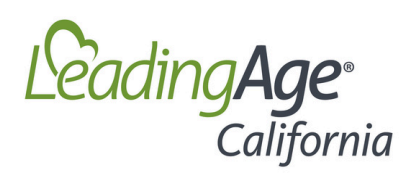

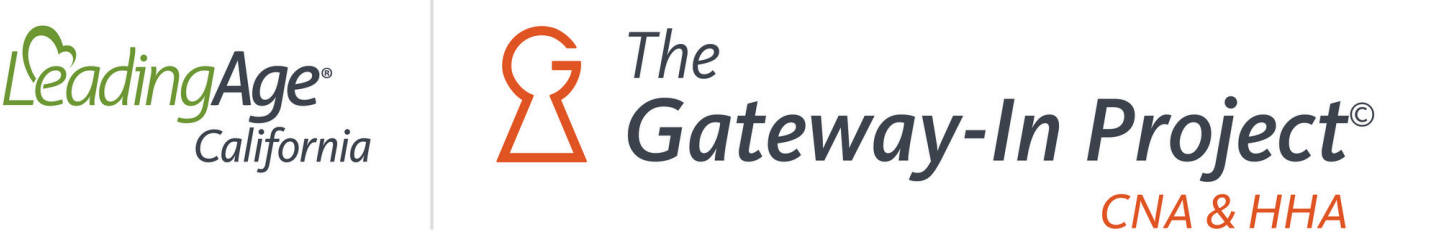

# **Employment Incentive Request Form:**

## Instructions for Submitting Your Form

The Employment Incentive Request Form is an electronic Adobe form that allows you to enter your information, request your incentive payment, and upload your supporting documentation. You will electronically sign the form and submit it to The Gateway-In Project© staff for review and approval.

It is very important to read all of the instructions and guidelines on the first 5 pages to ensure proper submission.

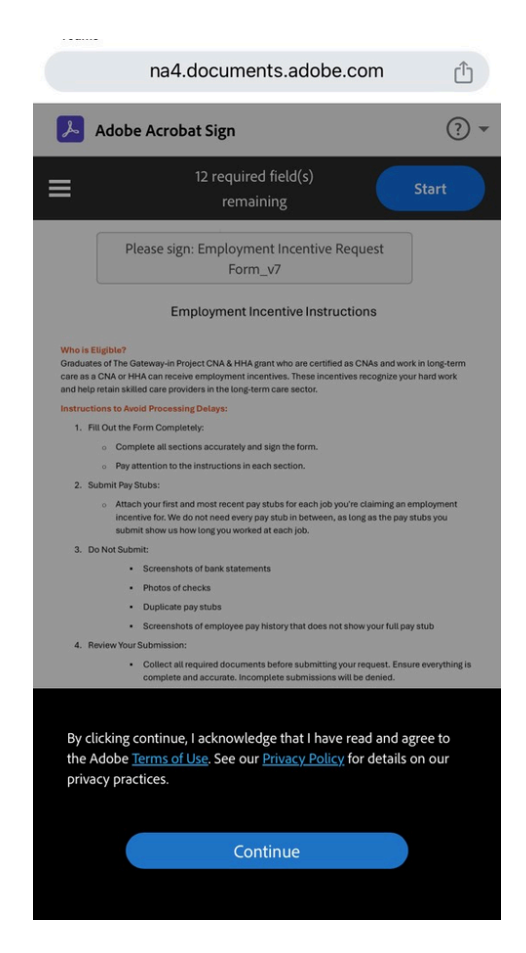

### Section 1: Contact Information

**1a. Participant Name:** Be sure to put your first AND last name. Forms submitted without a full name may be denied.

**1b. Training School Name:** The school you attended for CNA or HHA training through The Gateway-In Project©

**1c. Home Address:** Include your House/building number, street name, city, state, and Zip Code

**1d. Email Address:** Ensure you type your email address correctly and use the same email address you use for other correspondence with The Gateway-In Project©. You will need to verify the email you type here later.

**1e. Phone Number:** Use your current phone number in 10-digit format.

### Example:

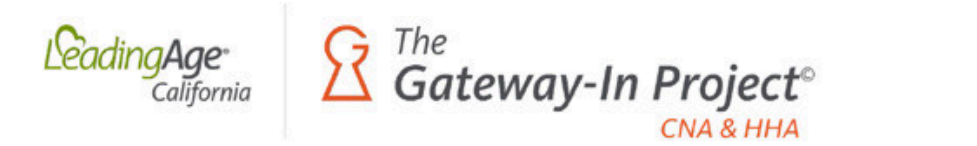

### **Employment Incentive Request Form**

| Participant Name: | ★ First McLast                      | Training School Name: | ★ Healthcare Academy, I |
|-------------------|-------------------------------------|-----------------------|-------------------------|
| Home Address:     | 1234 Home Street, Sacramento, CA 95 | 823                   |                         |
| Email Address:    | Sample@sxample.com                  | Phone Number:         | ★ 9161234567            |

In the Payment Request section below, please only select the employment incentive(s) you are currently eligible for. Do not select a future employment incentive or one you have already submitted a request for.

### Section 2: Payment Request

**2a.** Determine which incentive(s) you are eligible for. You should have received an email letting you know what to claim. If you aren't sure, each incentive section will tell you how to qualify.

**2b.** If you are eligible for more than one incentive, you can choose multiple. However, choosing an incentive you have already requested, or one you are not yet eligible for, will result in denial.

**2c**. The AMOUNT will be completed by The Gateway-In Project© staff. Each employment incentive is equal to \$500.00.

### Examples:

| Payment Request                                                                                                    |                                |
|----------------------------------------------------------------------------------------------------|--------------------------------|
| Click the box next to the employment incentive(s) you are requesting:                                                                                                    | AMOUNT<br>(for staff use only) |
| 1 Month Employment Incentive                                                                                                    |                                |
| <ul> <li>You have worked as a CNA or HHA in long-term care for at least 1 month after your training and have not yet received your 1 month employment incentive.</li> <li>You will submit proof of employment covering a span of at least 1 month.</li> </ul>                                                   |                                |
| <ul> <li>Month Employment Incentive</li> <li>You have worked as a CNA or HHA in long-term care for at least 6 months after your training and have not yet received your 6 month employment incentive.</li> <li>You will submit proof of employment covering a total span of at least 6 months.</li> </ul>       |                                |
| <ul> <li>12 Month Employment Incentive</li> <li>You have worked as a CNA or HHA in long-term care for at least 12 months after your training and have not yet received your 12 month employment incentive.</li> <li>You will submit proof of employment covering a total span of at least 12 months.</li> </ul> |                                |
| TOTAL:<br>(for staff use only)                                                                                                    |                                |

| Payment Request                                                                                                    |                                |
|----------------------------------------------------------------------------------------------------|--------------------------------|
| Click the box next to the employment incentive(s) you are requesting:                                                                                                    | AMOUNT<br>(for staff use only) |
| l Month Employment Incentive                                                                                                    |                                |
| <ul> <li>You have worked as a CNA or HHA in long-term care for at least 1 month after your<br/>training and have not yet received your 1 month employment incentive.</li> </ul>                                                                                                    | 5                              |
| ✓ You will submit proof of employment covering a span of at least 1 month.                                                                                                    |                                |
| <ul> <li>Month Employment Incentive</li> <li>You have worked as a CNA or HHA in long-term care for at least 6 months after your training and have not yet received your 6 month employment incentive.</li> <li>You will submit proof of employment covering a total span of at least 6 months.</li> </ul>       |                                |
| <ul> <li>12 Month Employment Incentive</li> <li>You have worked as a CNA or HHA in long-term care for at least 12 months after your training and have not yet received your 12 month employment incentive.</li> <li>You will submit proof of employment covering a total span of at least 12 months.</li> </ul> |                                |
| TOTAL:<br>(for staff use only)                                                                                                    |                                |

### Section 3: Sign Your Form

**3a.** You will need to electronically sign your form. You can draw your signature or choose to type your signature.

**3b.** You will also need to type out your full first and last name and then click on "Apply".

**3c.** Today's date will auto-populate.

|         | na4.documents.adobe.com | Û     |
|---------|-------------------------|-------|
|         | iii 🦾                   |       |
|         | Type Draw               |       |
| L Sign  | Name                    |       |
|         |                         | Clear |
|         |                         |       |
| First M | cLast                   | ×     |
|         | Close Ap                | ply   |

### Section 4: Employment Information

If you only worked at one qualifying job during the incentive period, you will only need to complete the 'Current/Most Recent Employment' section.

### **Employment Incentive Request Form**

In the Employment sections below, you must complete the Current/Most Recent employment section. Only complete the "Additional Employment Information" sections if you are using more than one job to qualify. If you were hired before your graduation date, use your graduation date as your start date. Documentation must show your name, the company name, and the pay period dates.

| Employment Information                                                                |                                              |
|---------------------------------------------------------------------------------------|----------------------------------------------|
| Current / Most Recent Employment:                                                     |                                              |
| Company Name: 🛠 ABC Company                                                           | Job Title: CNA (Certified Nurse Assistant)   |
| Company Address: 456 street, Sacramento CA 95<br>Start Date: * 07/25/2 Still employed | √Yes No End Date:                            |
| First pay stub: <b>*</b> FILE: IMG_0685.jpeg                                          | × Most recent paystub: * FILE: IMG_0684.jpeg |
| Additional proof of employment:                                                       | p to Attach Proof of employment ×            |
|                                                                                       |                                              |

If you are using more than one employer to claim your employment incentive, please fill out the

If you worked at more than one qualifying job during the incentive period and you need to combine the total time worked at each job, you will need to complete the following section(s) for 'Additional Employment Information'.

4a. Company Name: The name of the long-term care company / organization.

4b. Job Title: Select from the dropdown menu

| Employme                                                                                                    | ent Incentive Request Form                                                                                                    |
|----------------------------------------------------------------------------------------------------|----------------------------------------------------------------------------------------------------|
| In the Employment sections below, you must<br>"Additional Employment Information" section<br>If you were hired before your graduation date,<br>Documentation must show your name, the court | complete the Current/Most Recent employment section. Only complete the<br>as if you are using more than one job to qualify.<br>use your graduation date as your start date. |
| Employment Information<br>Current / Most Recent Employr                                                                                                    | / Select                                                                                                    |
| Company Name: * ABC Company<br>Company Address:<br>Start Date: * Still em<br>First pay stub: * Tap to Attach R                                                                              | CNA (Certified<br>Nurse Assistant)                                                                                                    |
| Additional proof of employme<br>If you are using more than one emplo<br>section below. Otherwise, please go to                                                                              | HHA (Home Health Aide)                                                                                                    |
| Additional Employment Infor<br>Previous Employment: \star Sele<br>Company Name:                                                                                                    | Other                                                                                                    |
| Company Address:                                                                                                    |                                                                                                    |

**4c. Company Address:** Enter the address of the location you work(ed) here.

**4d. Start Date:** This is the date you began working as a CNA or HHA, after you completed your training through The Gateway-In Project©.

If you already worked in another position for the same employer before completing your training, that previous time worked does not count towards your incentive. The Gateway-In Project© can only provide an incentive for time worked after your training was complete.

|    | July | 2024 | >   |     |     | <   | >   |
|----|------|------|-----|-----|-----|-----|-----|
| )a | SUN  | MON  | TUE | WED | THU | FRI | SAT |
| ra |      | 1    | 2   | 3   | 4   | 5   | 6   |
|    | 7    | 8    | 9   | 10  | 11  | 12  | 13  |
|    | 14   | 15   | 16  | 17  | 18  | 19  | 20  |
|    | 21   | 22   | 23  | 24  | 25  | 26  | 27  |
|    | 28   | 29   | 30  | 31  |     |     |     |

**4e. Still employed:** Check either Yes or No. If you select No, you will be prompted to enter an end date, which will be the last date you worked at this job.

**4f. Attach Documentation:** Refer to the documentation guidelines on the Employment Incentive Request Form. Any form sent without proper documentation will be denied, and you will need to re-submit your form and start at the end of the queue, so it is very important to complete this part carefully.

#### **Employment Incentive Request Form**

| In the Employment sections below, you mu<br>"Additional Employment Information" sect | st complete the Current/Most Recent employment section. Only con<br>ions if you are using more than one job to qualify. | plete the |
|--------------------------------------------------------------------------------------|----------------------------------------------------------------------------------------------------|-----------|
| If you were hired before your graduation da                                          | te, use your graduation date as your start date.                                                                        |           |
| Documentation must show your name, the                                               | company name, and the pay period dates.                                                                                 |           |
|                                                                                      |                                                                                                    |           |
| Employment Information                                                               |                                                                                                    |           |
| Current / Most Recent Employmen                                                      | l:                                                                                                    |           |
| Company Name: * ABC Company                                                          | If using alternative documentation, y                                                                                   | ou can    |
| Company Address: 456 street, Sacran                                                  | still upload here                                                                                                    |           |
| Start Data * 07/25/2 Still and                                                       |                                                                                                    |           |
| Start Date: Still emp                                                                |                                                                                                    |           |
| First pay stub: <mark>★</mark> FILE: IMG_0685.jpe                                    | g Ox Most recent paystub: Tap to Attach REQUIRE                                                                         | D         |
| Additional proof of employment:                                                      | Tap to Attach Proof of employment ×                                                                                     |           |
| If you are using more than one emplo<br>section below. Otherwise, please go to       | Photo Library                                                                                                    |           |
| Additional Employment Inform                                                         |                                                                                                    |           |
| Previous Employment: \star Sele                                                      |                                                                                                    |           |
| C. N.                                                                                | Take Photo                                                                                                    | rô1       |
| Company Name:                                                                        | Take FIIOLO                                                                                                    |           |
| Company Address:                                                                     |                                                                                                    |           |
| Start Date: Still em                                                                 |                                                                                                    |           |
| First nav stub                                                                       | Choose File                                                                                                    |           |
| inst puy stud.                                                                       | 0100301110                                                                                                    |           |
| Additional proof of employment:                                                      |                                                                                                    |           |
|                                                                                      |                                                                                                    |           |
| Additional Employment Informat                                                       | ion                                                                                                    |           |

We will ask for your first pay stub from this job, and your most recent pay stub. If you do not have pay stubs, you can provide other proof in this section. All documentation must adhere to the guidelines: Your name, the company name, and the dates of employment must all be visible on the same page. If you need to attach more documentation, you can add more on the last page.

Be sure to upload two different documents and do not upload the same pay stub twice.

### Example: Notice how the file names are different. Check your file names before submitting.

| Start Date: * 07/25/2 Still employ                 | ed Ves No End Date:               |                     |   |
|----------------------------------------------------|-----------------------------------|---------------------|---|
| First pay stub: <mark>*</mark> FILE: IMG_0685.jpeg | × Aost recent paystub:            | FILE: IMG_0684.jpeg | × |
| Additional proof of employment:                    | Tap to Attach Proof of employment | ×                   |   |

### Section 5: Additional Qualifying Employment

**5a.** Next, go to the dropdown menu in the 'Additional Employment Information: Previous Employment' line and choose an option:

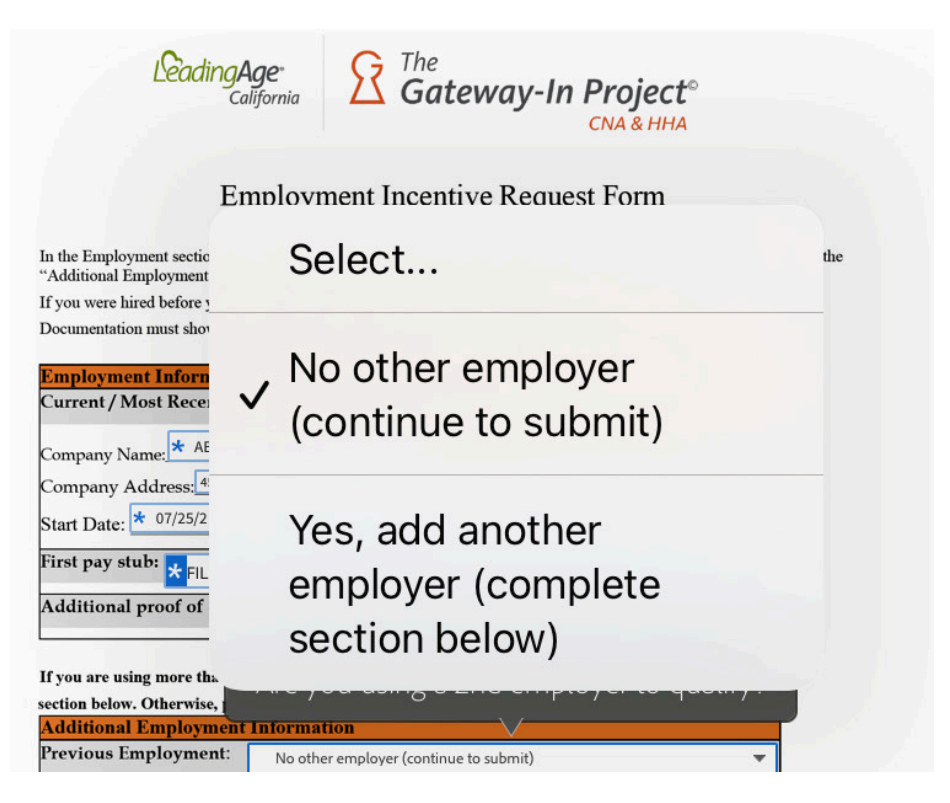

**5b.** If you choose **'No other employer',** you can submit your form. You can attach additional documentation or add notes for The Gateway-In Project© staff on the last page before you submit.

**5c.** If you choose **'Yes, add another employer',** you will then be able to fill out additional employment details. Only add an additional employer if you are using that job to qualify for your incentive AND you have proper documentation.

For example, if you worked at your most recent employer for 4 months, but you worked at your previous qualifying employer for 2 months, you can add the time together to claim a 6 month employment incentive.

| Current / Most Recent                                                    | Employment:                                                            |            |  |  |
|--------------------------------------------------------------------------|------------------------------------------------------------------------|------------|--|--|
|                                                                          |                                                                        |            |  |  |
| Company Name: 🗶 ABC C                                                    | Company Job Title: CNA (Certified Nurse Assistant)                     |            |  |  |
| Company Address: 456 s                                                   | street, Sacramento CA 95815                                            |            |  |  |
| Start Date: * 07/25/2                                                    | Still employed Ves No End Date:                                        |            |  |  |
| First pay stub: <mark>*</mark> FILE: I                                   | IMG_0685.jpeg × Aost recent paystub: FILE: IMG_0684.jj                 | peg        |  |  |
| Additional proof of em                                                   | nployment: Tap to Attach Proof of employment ×                         |            |  |  |
|                                                                          |                                                                        |            |  |  |
| If you are using more than                                               | n one employer to claim your employment incentive, please fill out the |            |  |  |
| ection below. Otherwise, p                                               | please go to the next page.                                            |            |  |  |
| Additional Employme                                                      | ent Information                                                        | _          |  |  |
| rrevious Employment.                                                     | Yes, add another employer (complete section below)                     |            |  |  |
| Company Name: *                                                          | Job Title: * Select 🔻                                                  |            |  |  |
| Company Address                                                          |                                                                        |            |  |  |
| Start Date: *                                                            | Still employed Yes No End Date:                                        |            |  |  |
| First pay stub: Tap to A                                                 | Attach REQUIRED × Last pay stub: Tap to Attach REQUIRED                | ×          |  |  |
| Additional proof of em                                                   | nployment: Tap to Attach Proof of employment ×                         |            |  |  |
| Additional Employme                                                      | ent Information                                                        |            |  |  |
|                                                                          | X Select                                                               | •          |  |  |
| Previous Employment:                                                     |                                                                        | Job Title: |  |  |
| Previous Employment:                                                     | Job Title:                                                             |            |  |  |
| Previous Employment:<br>Company Name:<br>Company Address:                | Job Title:                                                             |            |  |  |
| Previous Employment:<br>Company Name:<br>Company Address:<br>Start Date: | Job Title:<br>_ Still employed?                                        |            |  |  |

**5d.** Again, you will need to choose an option from the dropdown menu. Only choose "Yes, add another employer' if you will be using a 3rd qualifying job in order to qualify for your incentive. Otherwise, choose "No other employer" and continue to submit your form.

### Section 6: Submitting Your Form

On the final page of the form, you may choose to add additional documents or leave notes for The Gateway-In Project© staff.

| LeadingAge<br>California                                                                                                    | Contemposities The Gateway-In Project <sup>®</sup>                                                                                                    |  |  |  |
|----------------------------------------------------------------------------------------------------|----------------------------------------------------------------------------------------------------|--|--|--|
| <b>Employment Incentive Request Form</b>                                                                                                    |                                                                                                    |  |  |  |
| Use the space below to attach any additional<br>Student Notes section for any important info<br>employment incentive request.<br>Additional Documentation | documentation that wasn't included above. Additionally, feel free to use the<br>mation you'd like The Gateway-In Project© staff to consider regarding your<br>Additional Documentation |  |  |  |
| Tap to Attach File Attachm. X                                                                                                    | Tap to Attach File Attachm                                                                                                    |  |  |  |
| Additional Documentation                                                                                                    | Additional Documentation                                                                                                    |  |  |  |
| Student Notes:                                                                                                    |                                                                                                    |  |  |  |

**6a.** You will see a button titled "Finish", "Tap to sign", or "Click to sign", depending on the device you are using. You must click to submit your form and follow the prompts.

### Examples:

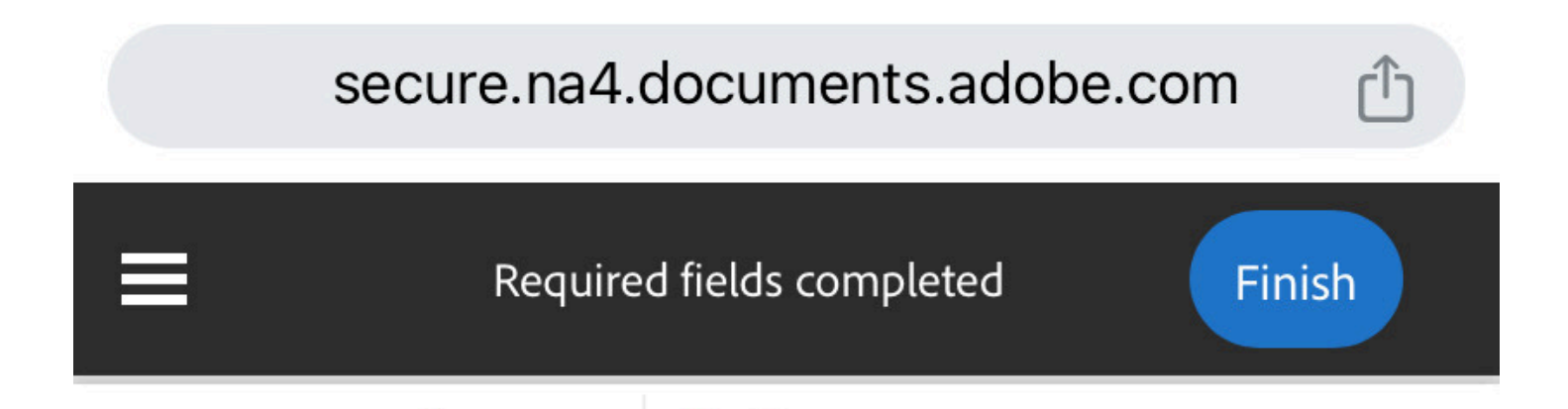

### secure.na4.documents.adobe.com

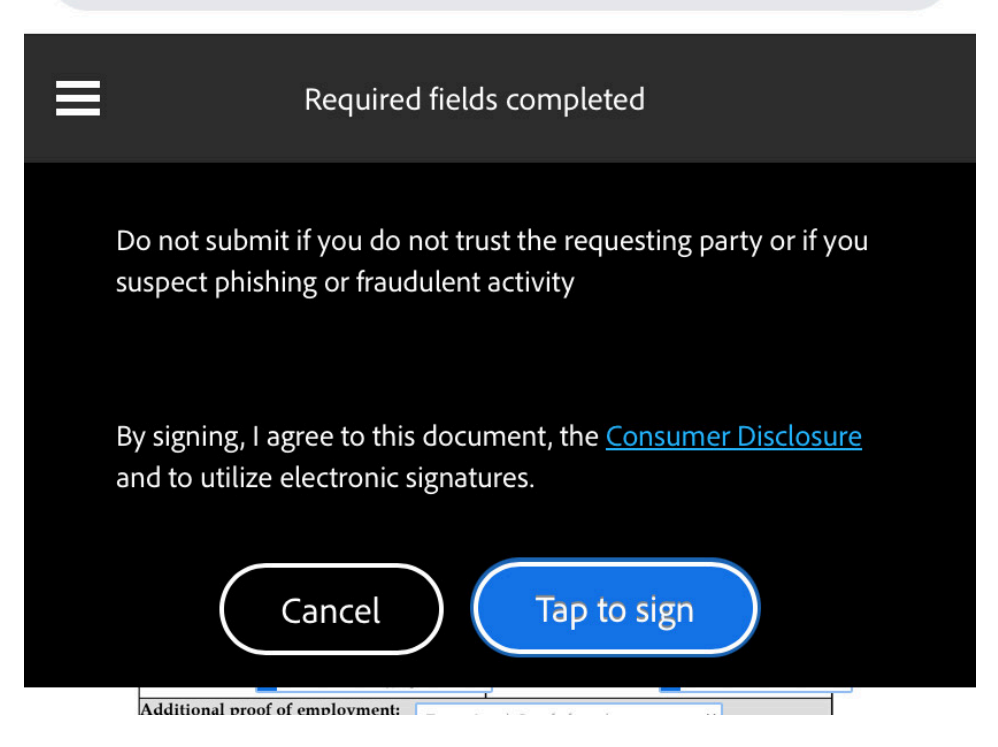

### Section 7: Verifying Your Email

Adobe will require you to verify your email address each time you submit an Adobe form. This step ensures you are using a valid email address in order to receive updates on your form. Without verifying your email, your form will not be submitted to The Gateway-In Project© staff.

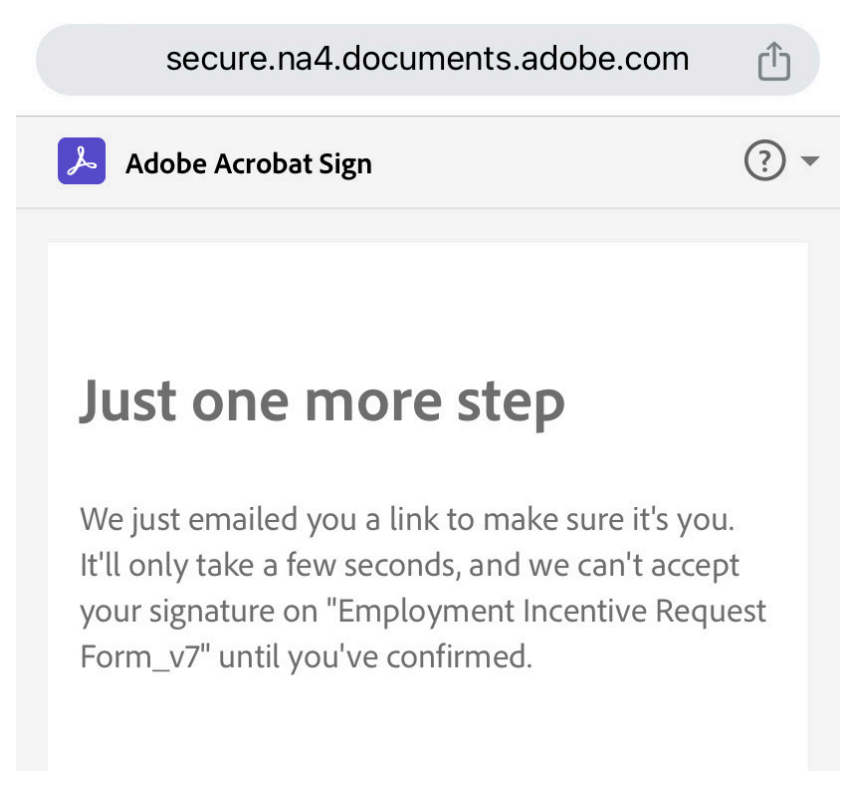

The email you receive will look like this:

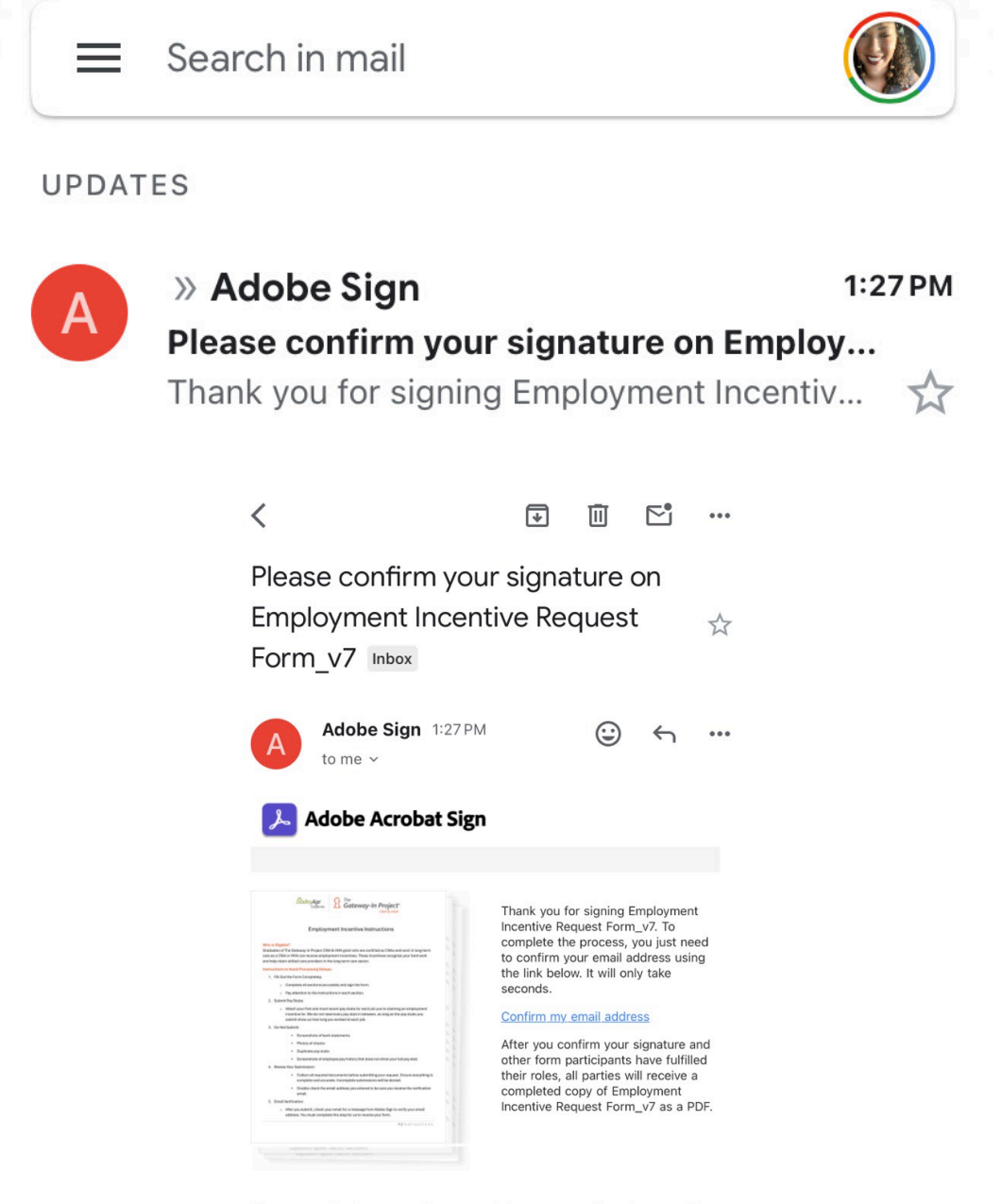

To ensure that you continue receiving our emails, please add adobesign@adobesign.com to your address book or safe list.

Once you click the link to confirm your email address, you will see the message below in green. **This is your only confirmation** that your form was received by the Placement Coordinator. You will not get a copy of your form submission until the form has been fully approved by all parties.

Please refrain from asking if your form was received after submission, as these emails can cause delays for all students awaiting form approvals. If you see the green message below, then your form was indeed received. If you did not verify your email address and did not see the message below, then you will need to submit another form.

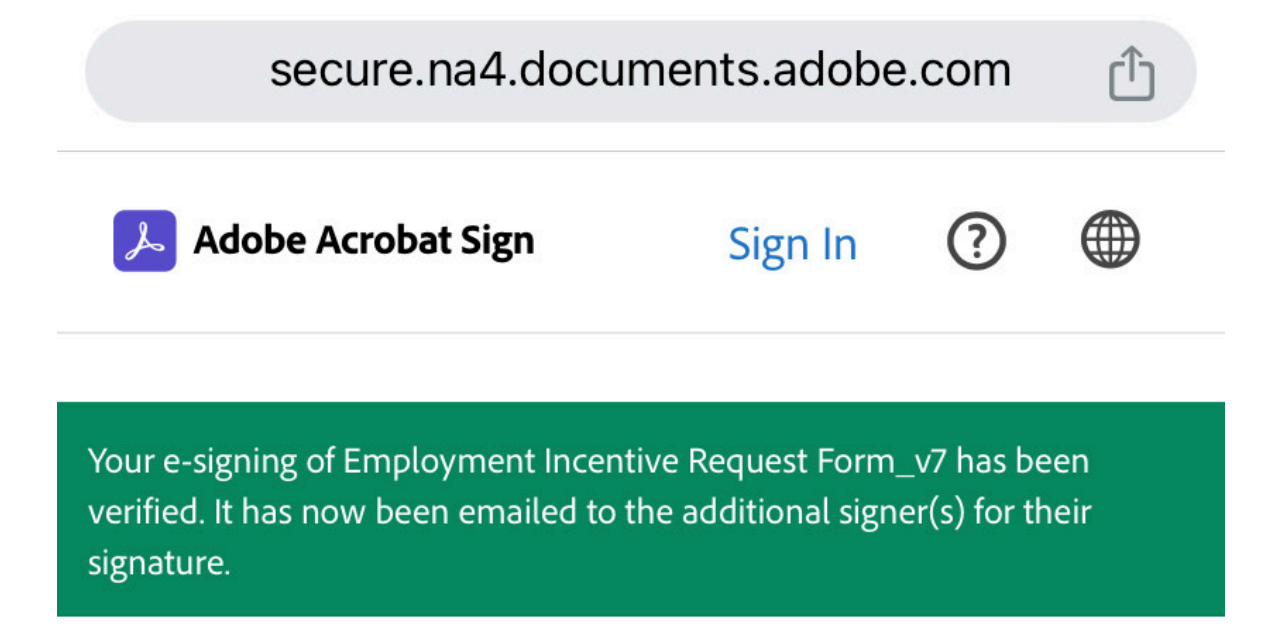

### Request Approval / Denial

**Approved:** If your form is approved, you will get an email from the Placement Coordinator within 5-14 business days to inform you of next steps. The email will look similar to this:

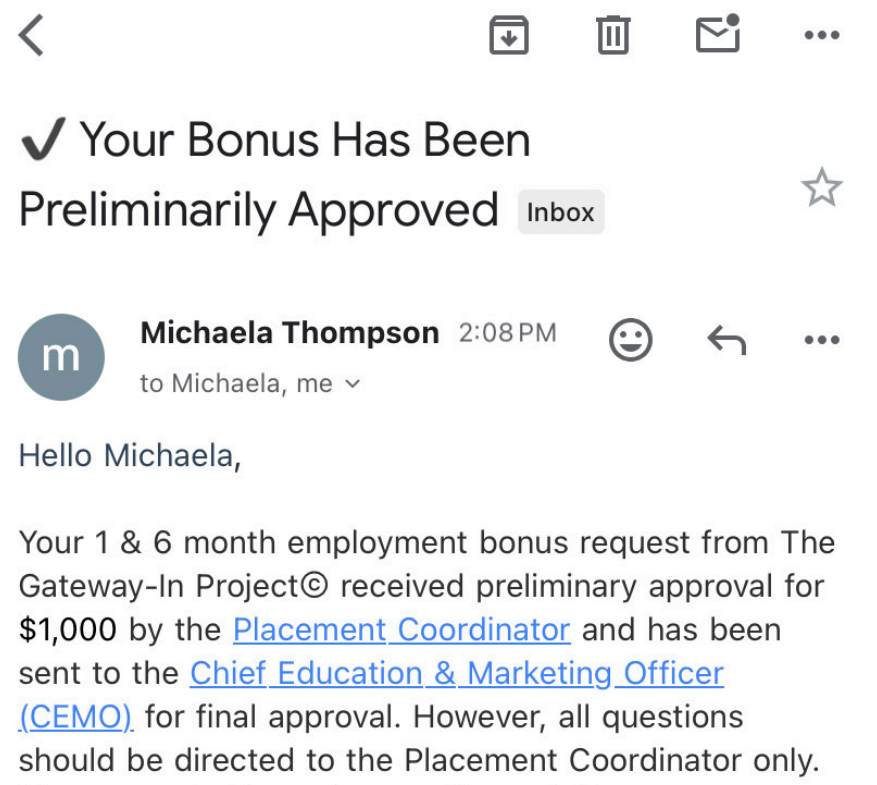

Please read this entire email carefully.

Then, within 30 days of the above email, you will receive an email from Adobe Sign informing you that All parties have completed signing. This means your request form was

approved by the next level of management, and you can expect your payment within the next 1-2 weeks. That email will look like this:

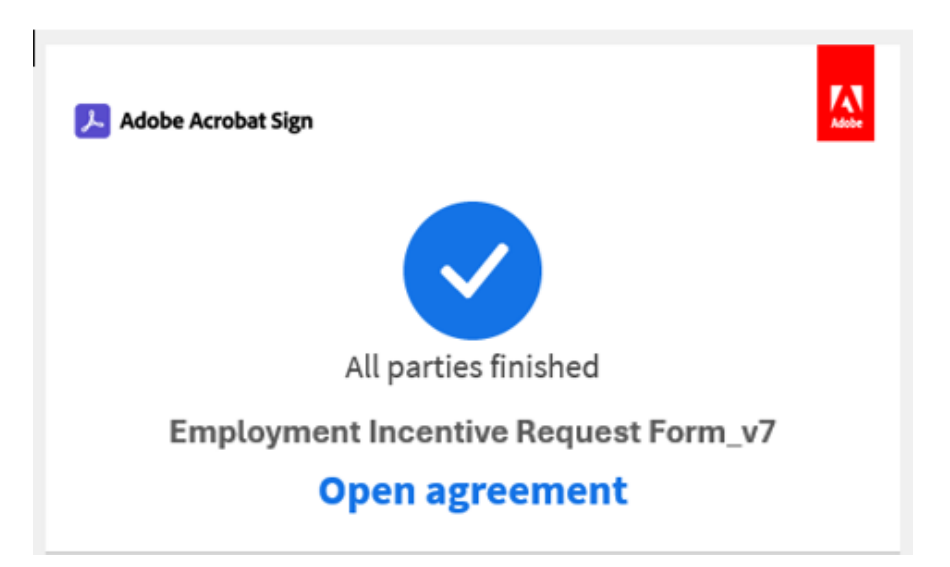

**Denied:** If your form is denied for any reason, you will get an email from Adobe Sign informing you of the reason. This email will look like this:

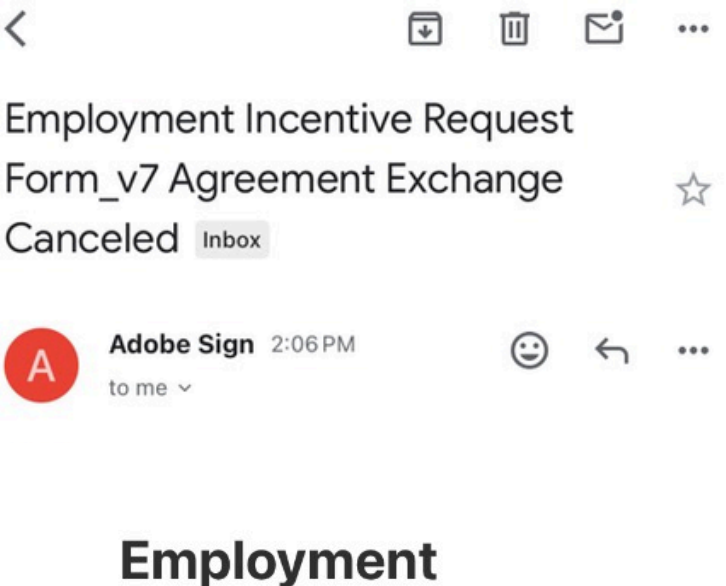

Employment Incentive Request Form\_v7 Agreement Exchange Canceled

Reason: Will not approve this document: Pay stubs do not cover the entire 6 month period requested. Please re-submit with proper documentation. See email for more details. If your request is **denied due to incorrect form submission**, within 5-14 business days you will receive the above email from Adobe Sign, along with an email from the Placement Coordinator to inform you of corrections needed. The email will look similar to this:

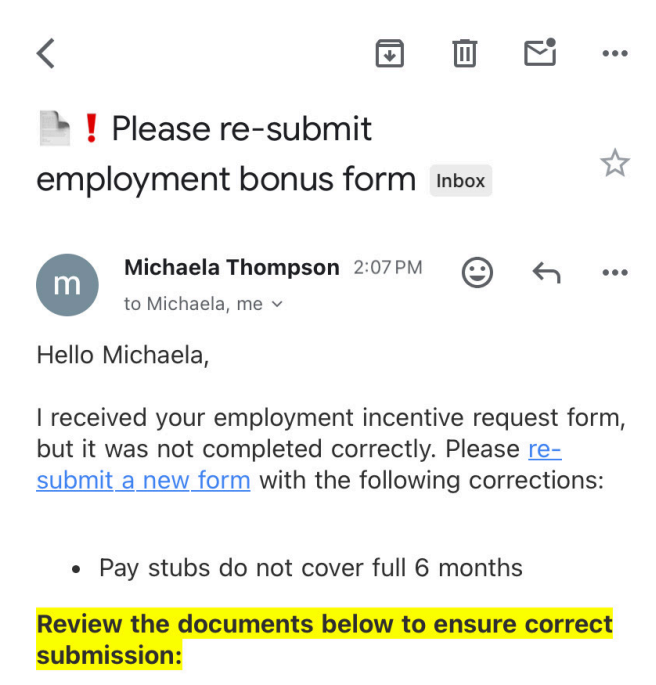

If your request is **denied due to ineligibility**, within 5-14 business days you will receive the above email from Adobe Sign, along with an email from the Placement Coordinator to inform you of denial. The email will look similar to this:

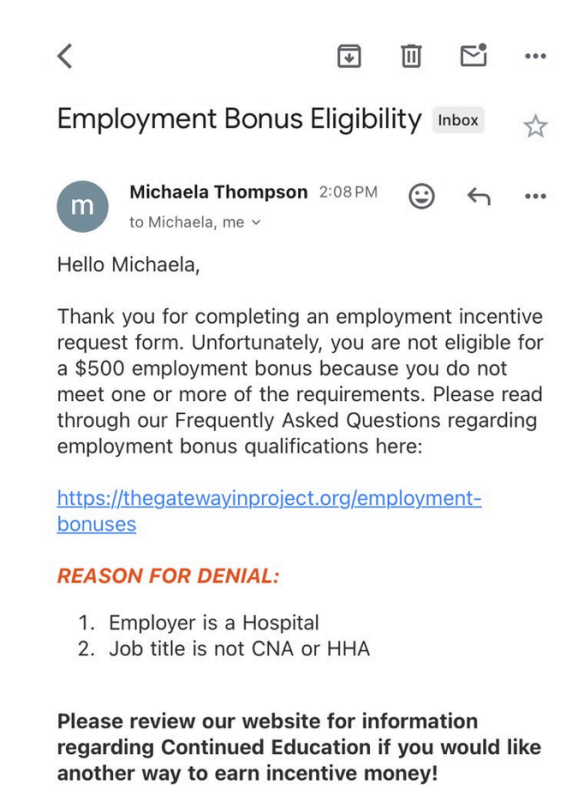

Final Step: Payment

Once your request is approved, the email you receive will give further information on a payment timelines and instructions for receiving payment.

All payments are scheduled as direct deposit, but you will have a chance to choose a paper check. When the LeadingAge California finance department schedules your payment, you'll get an email from Melio, a 3rd party payment provider (similar to Venmo, but no app required). It is at this point you will be asked to enter your bank information for direct deposit.

If you have received a payment from Melio in the past and need to update your bank, you must email The Gateway-In Project© staff to inform them before your payment is scheduled.

### <u>Need help?</u>

For any employment incentive request form inquiries, you can email the **Placement Coordinator** Michaela Thompson: mthompson@leadingageca.org. You can email **All Staff** at thegatewayinproject@leadingageca.org.